- 1. Aktivirajte Office 365 sa skole.hr korisničkim računom
  - a. Kliknite na poveznicu <u>https://office365.skole.hr</u> ili upišite direktno u Internet preglednik
  - b. U gornjem desnom kutu kliknite na poveznicu "Prijava"

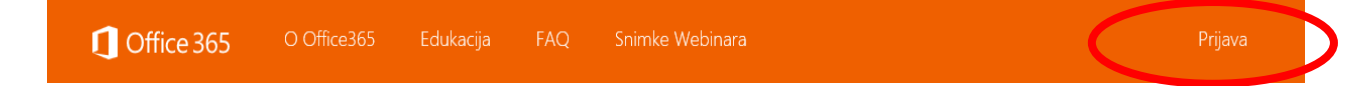

c. Sada kliknite na "AAI@EduHr Prijava" (sivi okvir, a ne narančasta opcija niže)

| 1 Office 365      | O Office365 | Edukacija | FAQ | Snimke Webinara | Prijava |
|-------------------|-------------|-----------|-----|-----------------|---------|
| AAI@EduHr Prijava | D           |           |     |                 |         |

d. Upišite svoje korisničko ime u lozinku u prozoru koji će se pojaviti

|                                           | @EduHr                                       |  |  |  |  |
|-------------------------------------------|----------------------------------------------|--|--|--|--|
| Korisnička oznaka                         |                                              |  |  |  |  |
| Zaporka                                   |                                              |  |  |  |  |
|                                           |                                              |  |  |  |  |
| Prijavi se                                | <u>Pomoć</u><br>ka infrastruktura znanosti i |  |  |  |  |
| visokog obrazovanja u Republici Hrvatskoj |                                              |  |  |  |  |

e. Ukoliko se pojavi sljedeći ekran, <u>Office 365 je aktiviran</u>, i možete se odjaviti te zatvoriti prozor Internet preglednika

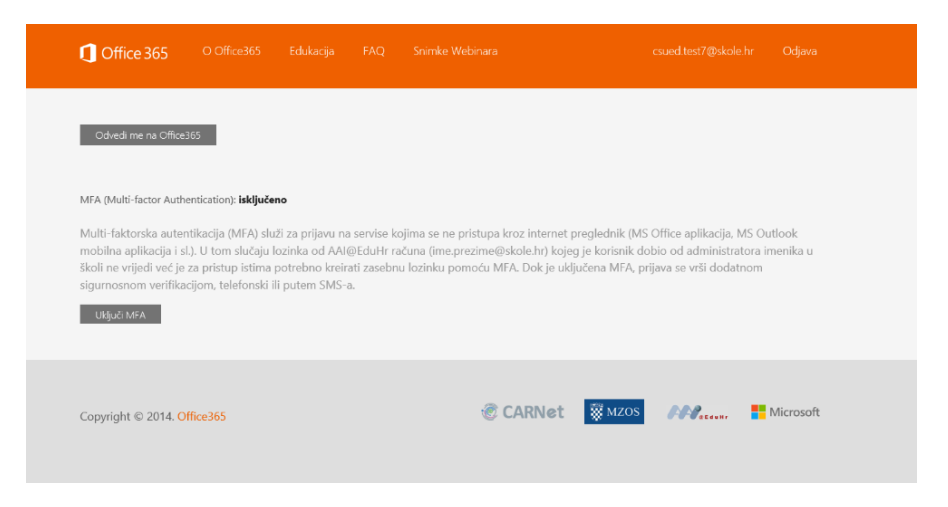

 f. Ukoliko se pojavi sljedeći ekran, <u>Office 365 nije aktiviran</u> te molim da pročitate DODATAK ZA MICROSOFTOV UGOVOR O USLUZI i na kraju kliknete na "Prihvaćam uvjete korištenja" ukoliko se s istima slažete

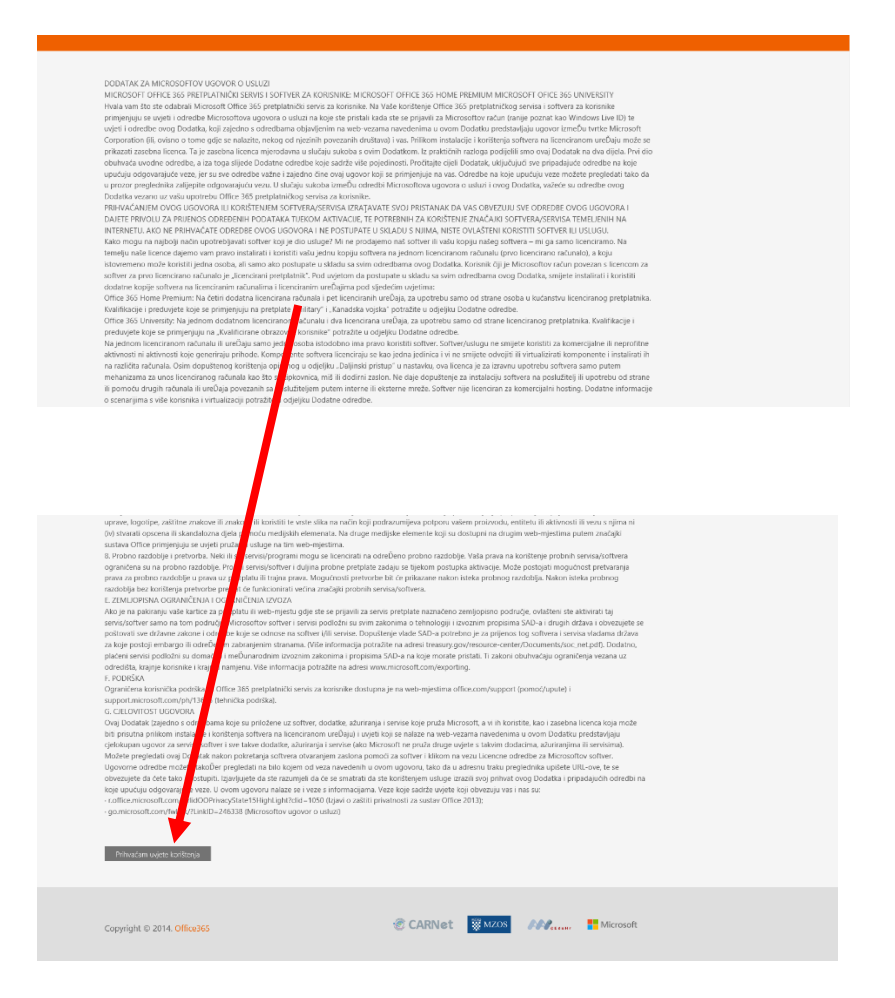

## Dodatna napomena

Ukoliko svaki puta kada pristupate usluzi Office 365 na skole.hr želite <u>dvostruku provjeru identiteta</u> (upisat ćete lozinku i dobiti dodatni kôd SMS-om odnosno telefonskim pozivom), morate uključiti opciju MFA klikom na gumb 'uključi MFA' prikazan na slici koja se nalazi pod točkom e.

Ukoliko to ne želite, jednostavno ignorirajte taj gumb kod svakog pojavljivanja ovog ekrana.